## Windows 10 Update nicht automatisch installieren

Um Windows Update so einzustellen, dass es nicht automatisch geladen wird, aber trotzdem die automatischen Updates stoppt, muss die **Windows PowerShell als Administrator** aufgerufen und in die Kommandozeile net stop wuauserv eingeben und bestätigt werden.

| Apps und Features                  |
|------------------------------------|
| Energieoptionen                    |
| Ereignisanzeige                    |
| System                             |
| Geräte-Manager                     |
| Netzwerkverbindungen               |
| Datenträgerverwaltung              |
| Computerverwaltung                 |
| Windows PowerShell                 |
| Windows PowerShell (Administrator) |
| Task-Manager                       |
| Einstellungen                      |
| Explorer                           |
| Suchen                             |
| Ausführen                          |
| Herunterfahren oder abmelden       |
| Desktop                            |

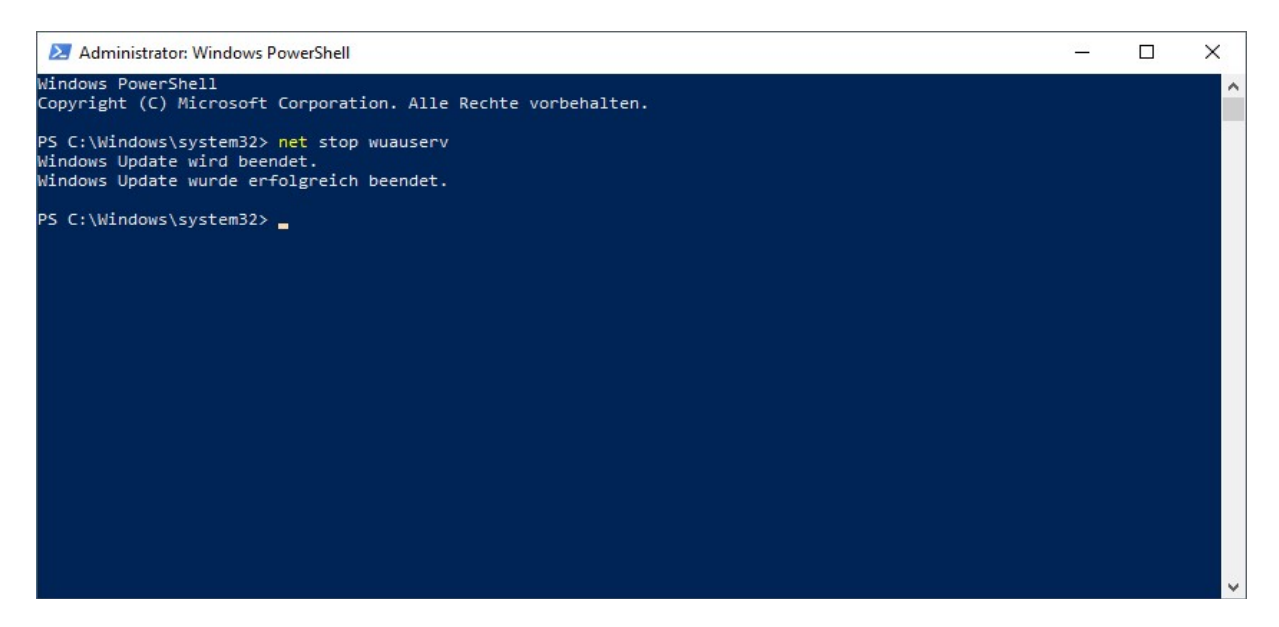

Nachdem die Meldung Windows Update wurde erfolgreich beendet ausgegeben wurde, muss ein Neustart des Computers durchgeführt werden.

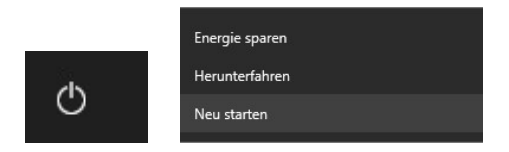

Um jetzt nach neuen Updates zu suchen, muss in die Kommandozeile net start wuauserv eingegeben und bestätigt werden.

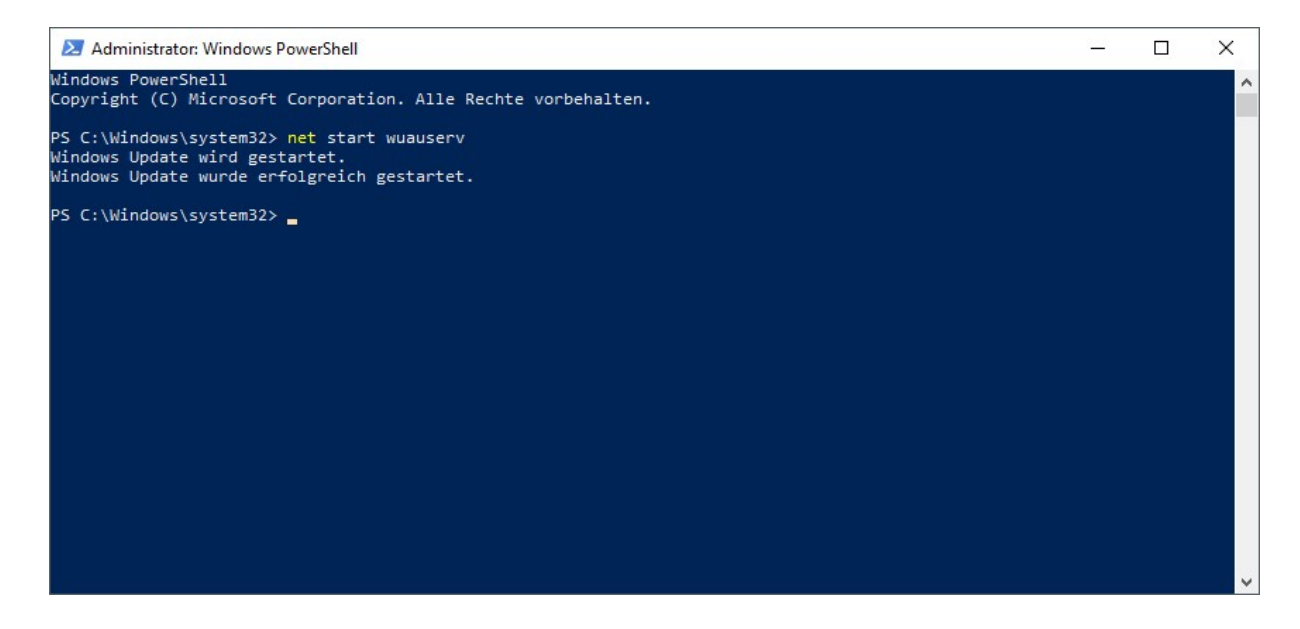

Mit dem Befehl net help wuauserv können die Hilfeinformationen aufgerufen werden.

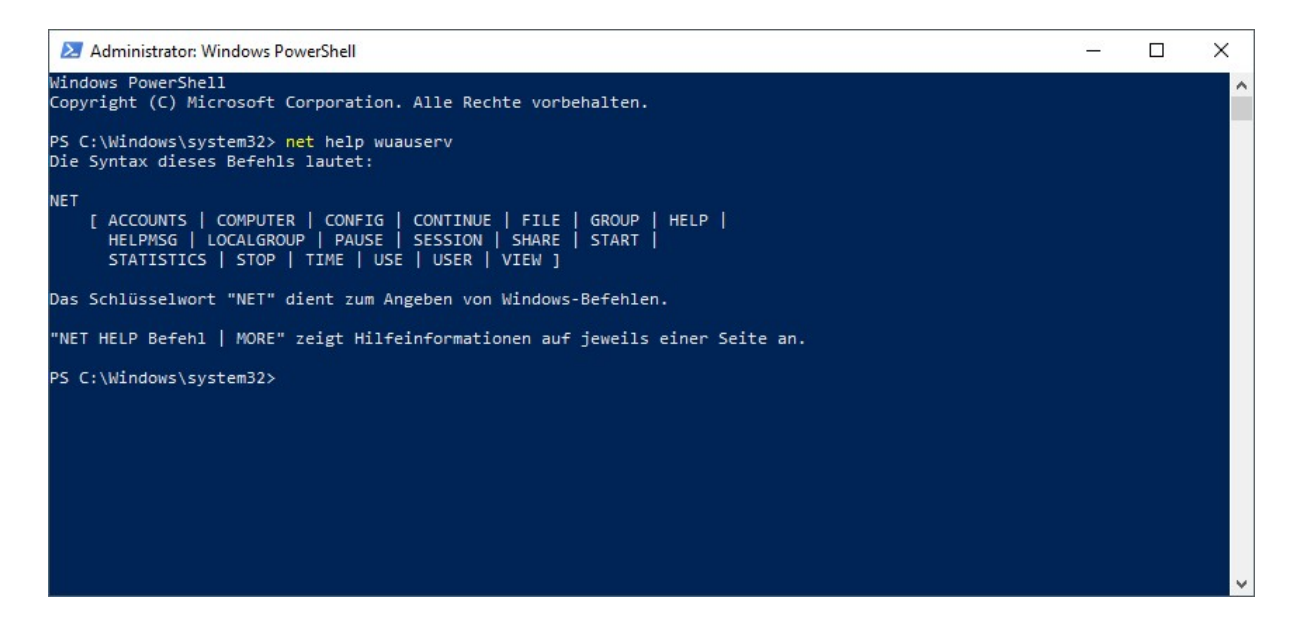